# **UI eServices for Employers**

Linking to Okta & Getting Logged In

DEPARTMENT OF LABOR & INDUSTRY COMMISSIONER – SARAH SWANSON UNEMPLOYMENT INSURANCE DIVISION ADMINISTRATOR – PAUL MARTIN CONTRIBUTIONS BUREAU CHIEF – CORENA BENJAMIN PRESENTERS – APRIL ROSE HISLOP & KATIE TRETTIN

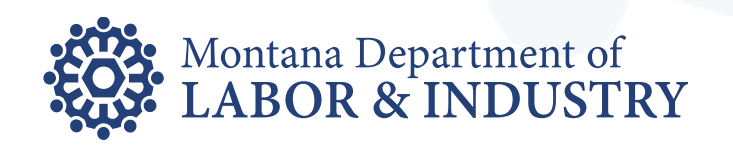

### What is Okta?

- Access management software used by the State of Montana for single sign-on
- Okta is a separate system than UI eServices for Employers

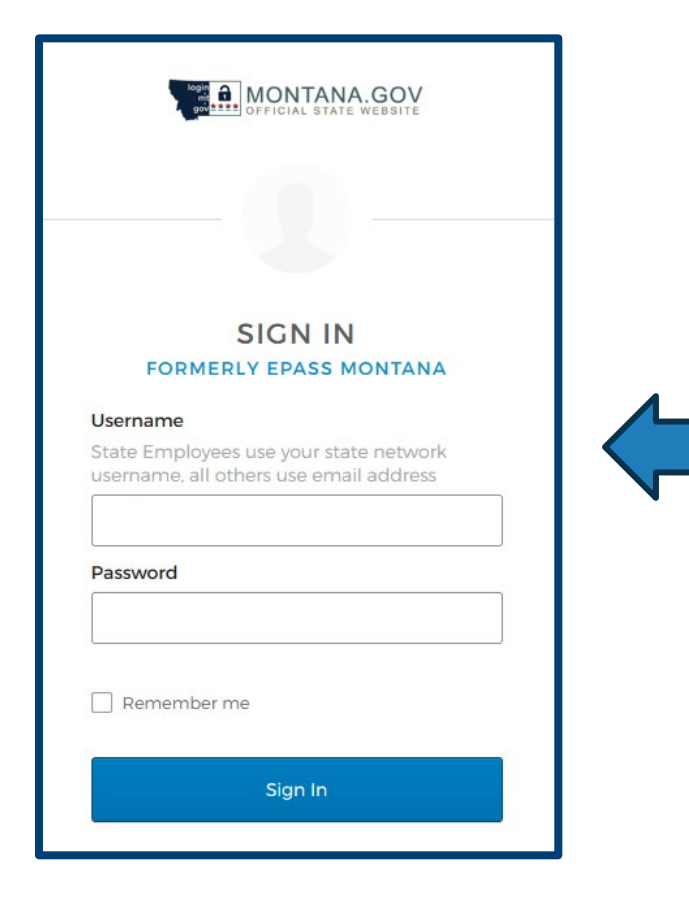

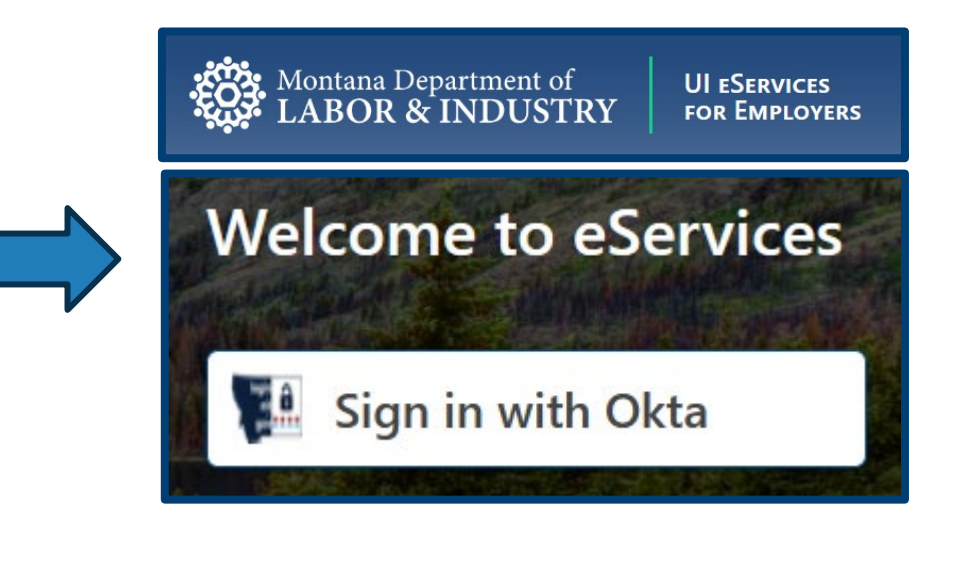

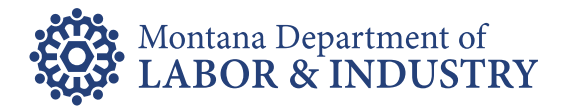

# **Creating a New Okta Account**

- Visit login.mt.gov
- Click the Sign Up link at the bottom
- Fill out the Create Account screen
  - Email address
  - Create your Okta password
  - First Name
  - Last Name
- Click Register

|                      | GERLANDE AIRIE WEBAILE                                                          |
|----------------------|---------------------------------------------------------------------------------|
|                      |                                                                                 |
|                      |                                                                                 |
|                      | SIGNUN                                                                          |
| F                    | ORMERLY EPASS MONTANA                                                           |
| Usernar              | ne                                                                              |
| State Er             | nployees use your state network<br>ne. all others use email address             |
|                      |                                                                                 |
| Passwoi              | rd                                                                              |
|                      |                                                                                 |
|                      |                                                                                 |
| Rem                  | ember me                                                                        |
|                      |                                                                                 |
|                      | Sign In                                                                         |
|                      | OR                                                                              |
| $\rightarrow$        | Employee Sign-In                                                                |
| lf you pr            | reviously logged in using the Google,                                           |
| Microso              | ft, or Facebook buttons and have not<br>new Okta Password, please click on<br>: |
| setup a<br>this link |                                                                                 |

| C                            | Create Account              |
|------------------------------|-----------------------------|
| FOR                          | MERLY EPASS MONTANA         |
| statetesti                   | ng22@gmail.com              |
|                              | •••••                       |
| ✓ At least                   | 8 character(s)              |
| <ul> <li>At least</li> </ul> | 1 number(s)                 |
| At least                     | 1 lowercase letter(s)       |
| At least                     | 1 uppercase letter(s)       |
| <ul> <li>Does no</li> </ul>  | ot contain part of username |
| Test                         |                             |
| Testing                      |                             |
| indicates                    | required field              |
|                              |                             |

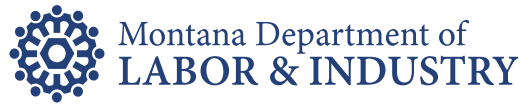

# **Creating a New Okta Account**

- Verification email sent to the email provided on the Create Account screen
- Check for email coming from Okta
  - Subject line = Activate Account
  - Check spam and junk folders if not in inbox
- Open email and click Activate Account button

| Verification email sent                                                                                                    |       |
|----------------------------------------------------------------------------------------------------|-------|
| Back to sign in                                                                                                    |       |
| 🕆 Okta Activate Account - MONTANA.GOV Activa                                                                                               | ation |
|                                                                                                    |       |
| Activation                                                                                                    |       |
| Activation                                                                                                    |       |
| Activation<br>Hi Test,<br>Welcome to mtgov!                                                                                                |       |
| Activation<br>Hi Test,<br>Welcome to mtgov!<br>To verify your email address and activate your account, please click<br>the following link: |       |

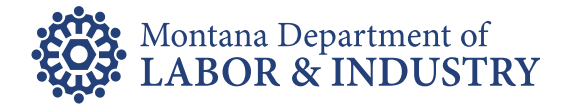

# **Creating a New Okta Account**

- Okta dashboard Apps for State Agencies
  - UI eServices for Employers does NOT have an app within Okta
- Issues with linking to existing UI eServices web logon if logged into Okta
- Click your name in the top righthand corner
- Click Sign Out
- Close the browser window

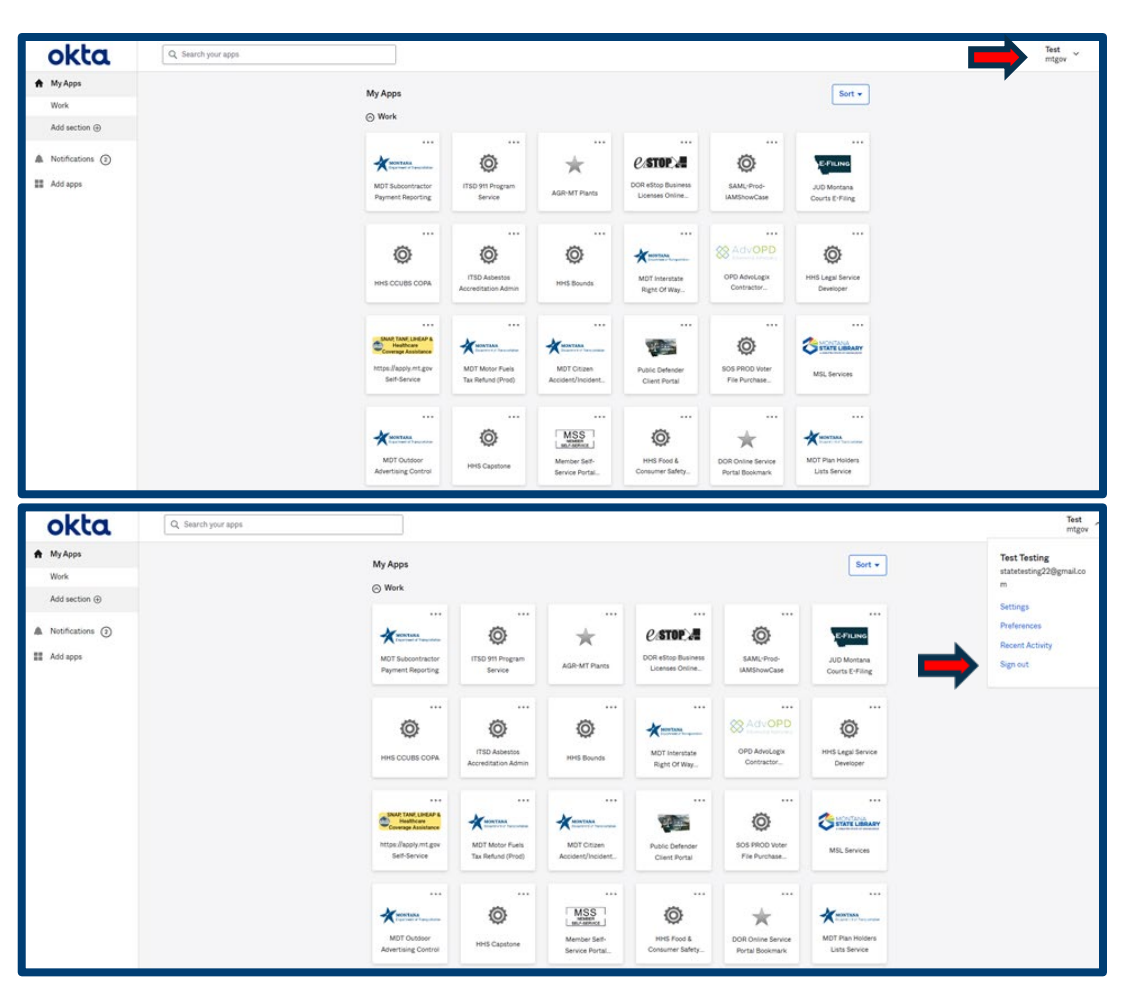

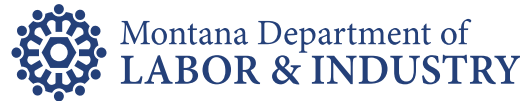

- Visit uieservices.mt.gov
- Click Sign in with Okta
- · Enter your email address and your Okta password
- Click Sign In

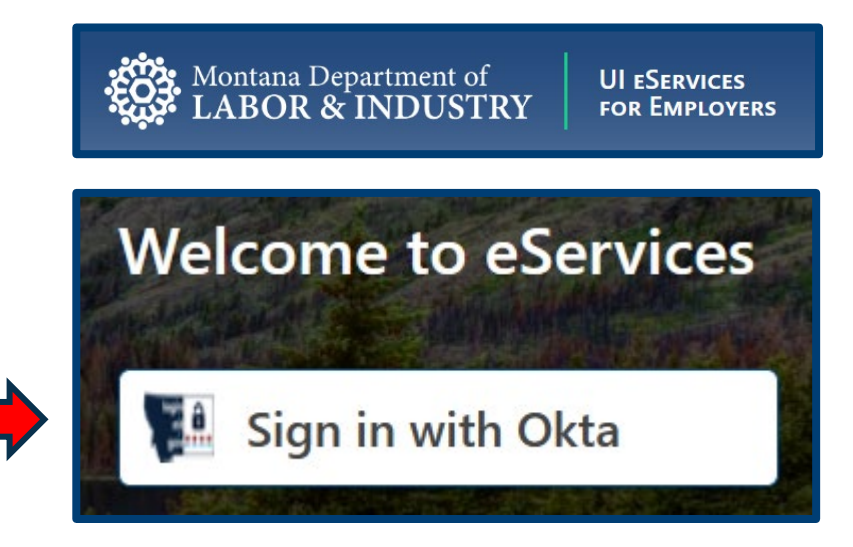

| OFFICIAL STATE WEBSITE                                                           |   |
|----------------------------------------------------------------------------------|---|
|                                                                                  | _ |
|                                                                                  |   |
| SIGN IN                                                                          |   |
| FORMERLY EPASS MONTANA                                                           |   |
| Username                                                                         |   |
| State Employees use your state network<br>username, all others use email address |   |
|                                                                                  |   |
| Password                                                                         |   |
|                                                                                  |   |
|                                                                                  |   |
| Remember me                                                                      |   |
|                                                                                  |   |
|                                                                                  |   |

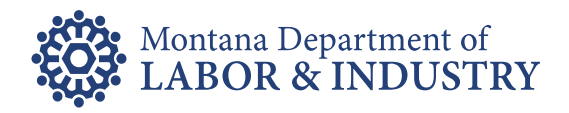

- · Second time logging into Okta
  - Choose forgot password question
  - Enter your answer
  - Choose your security image
- Click Create My Account

|   | Welcome to mtgov, Test!<br>Create your mtgov account                                                                  |  |
|---|----------------------------------------------------------------------------------------------------|--|
|   |                                                                                                    |  |
| 6 | Choose a forgot password question                                                                                     |  |
| • | What is the food you least liked as a child?                                                                          |  |
|   | Answer                                                                                                    |  |
|   |                                                                                                    |  |
|   |                                                                                                    |  |
|   |                                                                                                    |  |
|   |                                                                                                    |  |
| • |                                                                                                    |  |
| • | Click a picture to choose a security image<br>Your security image gives you additional assurance that you are logging |  |
|   | into Okta, and not a fraudulent website.                                                                              |  |
|   |                                                                                                    |  |
|   |                                                                                                    |  |
|   |                                                                                                    |  |
|   |                                                                                                    |  |
|   |                                                                                                    |  |
|   |                                                                                                    |  |
|   |                                                                                                    |  |
|   |                                                                                                    |  |
|   |                                                                                                    |  |
|   |                                                                                                    |  |
|   |                                                                                                    |  |
|   |                                                                                                    |  |
|   |                                                                                                    |  |
|   |                                                                                                    |  |
|   | Create My Account                                                                                                    |  |
|   |                                                                                                    |  |

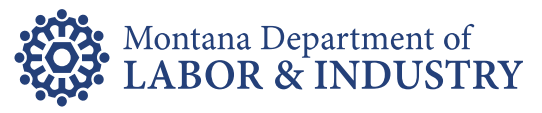

- · System now sees the Okta account
- · Find existing UI eServices web profile
  - Click Yes, I have previously logged in and used eServices
  - Click Next
- Authenticate existing eServices profile
  - Enter the UleServices credentials you have always historically used to login with
  - Click Next
- Choose your business role
  - Select the appropriate business role for what Unemployment Insurance matters you are handling
  - Click Next

| Check for eServices Profile                                                                                                    |            |      |   |
|----------------------------------------------------------------------------------------------------|------------|------|---|
| Welcome! Let's get your Okta account connected to UI eServices for Employers (eServices). Have you used eServices before?  Ves, I have previously logged in and used eServices.  No, I have never used eServices. |            |      |   |
| Cancel                                                                                                    | < Previous | Next | > |

| Authenticate Your Existing eServices Profile  |            | Help   |
|-----------------------------------------------|------------|--------|
| Katie T Password Forgot username or password? |            |        |
| Cancel                                        | < Previous | Next > |

| Business Role                                                                                                    |            |      |  |
|----------------------------------------------------------------------------------------------------|------------|------|--|
| What is your business role?                                                                                                    |            |      |  |
| I am an owner, officer, or other principal of the business                                                                     |            |      |  |
| 🔘 I am an employee of the business authorized to file and/or pay UI tax reports and conduct other tax account related business |            |      |  |
| O I am an employee of the business authorized to receive and respond to requests for information on UI benefit claims          |            |      |  |
| 🔘 I am an employee of the business authorized to conduct both tax and benefit claims business online                           |            |      |  |
|                                                                                                    |            |      |  |
| Cancel                                                                                                    | < Previous | Next |  |

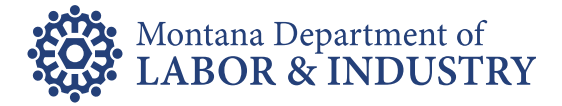

- Confirm your information
  - Can be updated once logged in using Manage My Profile
  - Click Submit
- Confirm Submission
  - Mark that you are not a robot
  - Click Next
- Confirmation page
  - Print if you prefer
  - Click Login Now

| Confirm Your Information                                                                                                    |                                                    |
|----------------------------------------------------------------------------------------------------|----------------------------------------------------|
| By clicking submit, I attest the information provided is true and accurate. I understand the Unemployment Insurance Division (UID) will use the<br>electronically.                                                         | e email address below to communicate with me       |
| Your Name: Katie Trettin                                                                                                    |                                                    |
| Username : Katie T                                                                                                    |                                                    |
| Email : katie.trettin@mt.gov                                                                                                    |                                                    |
| Primary Phone : +1 (406) 444-3834                                                                                                    |                                                    |
|                                                                                                    |                                                    |
|                                                                                                    |                                                    |
| Cancel                                                                                                    | < Previous Submit                                  |
|                                                                                                    |                                                    |
| Confirm Submission                                                                                                    |                                                    |
| Are you sure you would like to submit?                                                                                                    |                                                    |
| *                                                                                                    |                                                    |
| I'm not a robot                                                                                                    |                                                    |
| Prisay - Tema                                                                                                    |                                                    |
|                                                                                                    |                                                    |
| Cancel                                                                                                    | C Previous Submit                                  |
|                                                                                                    |                                                    |
| Confirmation                                                                                                    |                                                    |
| Date: 9/18/2023 12:33:55 PM                                                                                                    |                                                    |
| Confirmation Number: 0-000-065-246                                                                                                    |                                                    |
| Your eServices profile has been created and has been connected to your Okta account. You can now login using your Okta credentials to acces<br>payments, respond to benefit claim requests for information, and much more. | is and update your information, file reports, make |
| If your company or firm was previously granted eServices access to additional Montana clients, those client accounts will be attached to your e                                                                            | Services logon within 24 hours.                    |
| Contact Us<br>Montana Linemployment Insurance                                                                                                    |                                                    |
| Contributions Bureau                                                                                                    |                                                    |
| PO Box 6339 Helena MT 59604-6339<br>Email uieservices@mt.gov or call (406) 444-3834                                                                                                    |                                                    |
| Normal business hours are 8:00am to 5:00pm, Monday through Friday.                                                                                                    |                                                    |
| Date This Confirmation                                                                                                    |                                                    |
|                                                                                                    |                                                    |
| Login Now                                                                                                    |                                                    |
|                                                                                                    |                                                    |

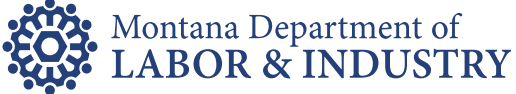

- Successfully linked Okta account to existing UleServices web logon
- New modern functionality and look/feel
- Manage My Profile
- Use Okta credentials to login to UleServices going forward
  - Visit uieservices.mt.gov
  - Click Sign in with Okta
  - Enter Okta username
     and password
  - Click Sign In button

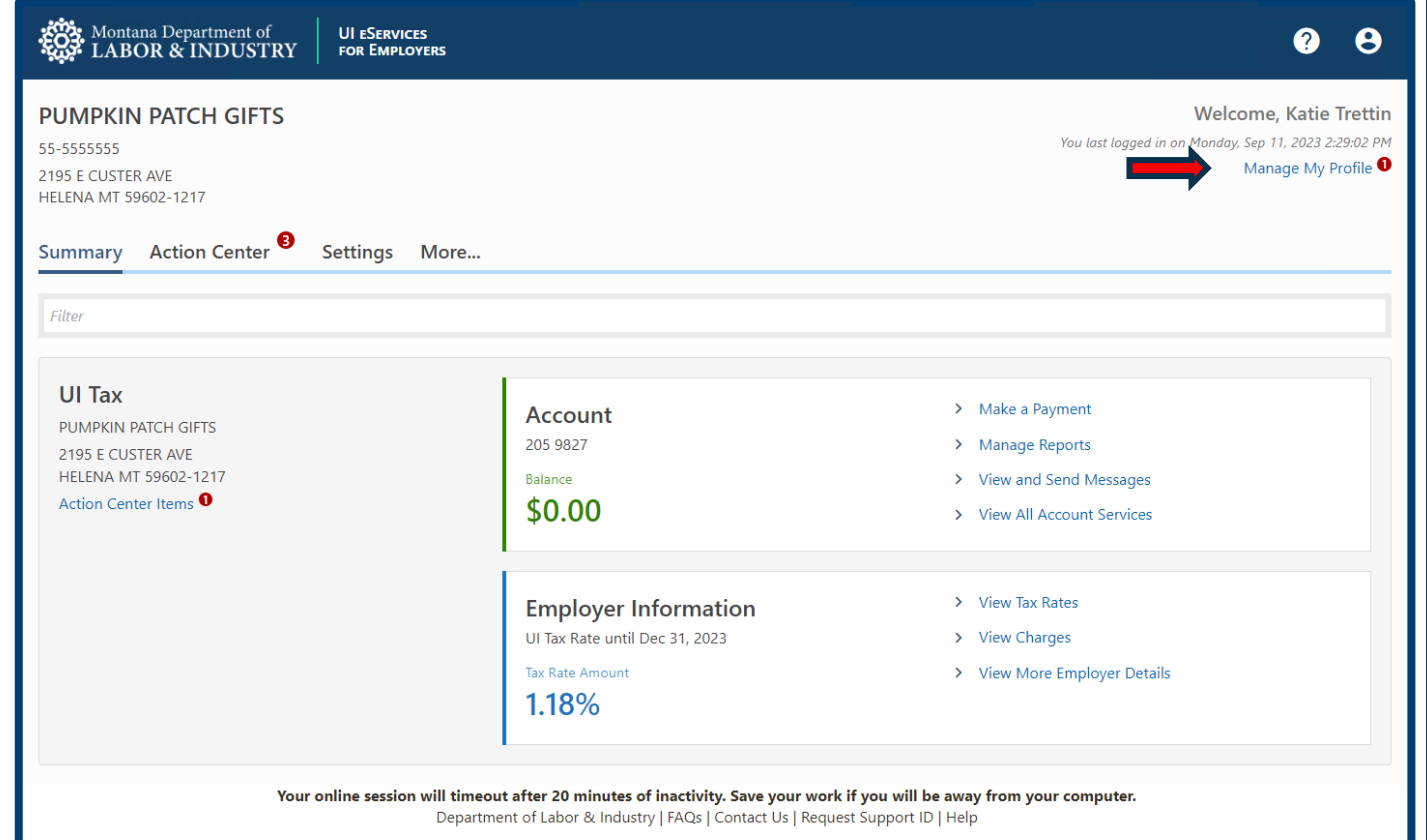

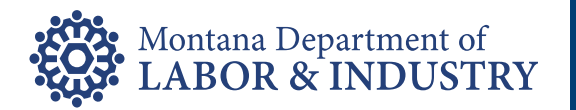

- Two scenarios to use the forgot password link in Okta
  - Forgot password
  - Active account already exists

|                                          | SIGN IN                                                                                                    |
|------------------------------------------|----------------------------------------------------------------------------------------------------|
| 9                                        | Unable to sign in                                                                                                    |
| state l                                  | Employees use your state network<br>ime, all others use email address                                                                            |
| Re                                       | member me                                                                                                    |
|                                          | Sign In                                                                                                    |
|                                          | OR                                                                                                    |
|                                          |                                                                                                    |
| $\rightarrow$                            | Employee Sign-In                                                                                                    |
| →<br>f you<br>Micros<br>setup<br>his lin | Employee Sign-In<br>previously logged in using the Google,<br>oft or Facebook buttons and have not<br>a new Okta Password, please click on<br>k: |

Forgot Password

#### Account Already Exists

| C           | Create Account                        |
|-------------|---------------------------------------|
| FOR         | MERLY EPASS MONTANA                   |
| An exis     | account with that Email already<br>ts |
| statetesti  | ng22@gmail.com                        |
|             | •••••                                 |
| 🗸 At least  | 8 character(s)                        |
| ✓ At least  | 1 number(s)                           |
| ✓ At least  | 1 lowercase letter(s)                 |
| ✓ At least  | 1 uppercase letter(s)                 |
| ✓ Does no   | t contain part of username            |
| Test        |                                       |
| Testing     |                                       |
| * indicates | required field                        |
|             |                                       |

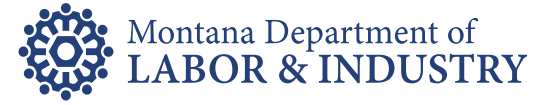

#### • To reset your Okta password

- Click Need help signing in?
- Click Forgot password?

|                                           | SIGN IN<br>FORMERLY EPASS MONTANA                                                                                              |
|-------------------------------------------|----------------------------------------------------------------------------------------------------|
| •                                         | Unable to sign in                                                                                                    |
| Usern<br>State<br>usern                   | ame<br>Employees use your state network<br>ame, all others use email address                                                   |
| state                                     | etesting22@gmail.com                                                                                                    |
| Re                                        | member me                                                                                                    |
|                                           | Sign In                                                                                                    |
|                                           | OR                                                                                                    |
|                                           | Employee Sign-In                                                                                                    |
| $\rightarrow$                             |                                                                                                    |
| →<br>If you<br>Micro<br>setup<br>this lir | previously logged in using the Google,<br>soft, or Facebook buttons and have not<br>a new Okta Password, please click on<br>k: |

| F                  | SIGN IN<br>ORMERLY EPASS MONTANA                                                                                                    |
|--------------------|----------------------------------------------------------------------------------------------------|
|                    | Unable to sign in                                                                                                    |
| State E<br>usernar | mployees use your state network<br>me, all others use email address                                                                                                    |
|                    |                                                                                                    |
| statet             | esting22@gmail.com<br>rd                                                                                                    |
| statet<br>Passwo   | esting22@gmail.com rd nember me Sign In                                                                                                    |
| stateti<br>Passwo  | esting22@gmail.com rd nember me Sign In OR                                                                                                    |
| statet             | esting22@gmail.com rd  nember me Sign In OR Employee Sign-In                                                                                                    |
| statet             | esting22@gmail.com rd nember me Sign In OR Employee Sign-In reviously logged in using the Coogle, oft, or Facebook buttons and have not new Okta Password, please click on s                             |
| statet             | esting22@gmail.com  rd  nember me  Sign In  OR  Employee Sign-In  reviously logged in using the Coogle, ft, or Facebook buttons and have not new Okta Password, please click on c  Need help signing in? |

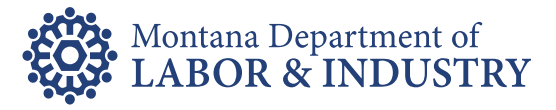

- Enter your email address in the box
  - Click blue Submit button
- Confirmation that a password email was sent to the requested email address
- Navigate to your email box

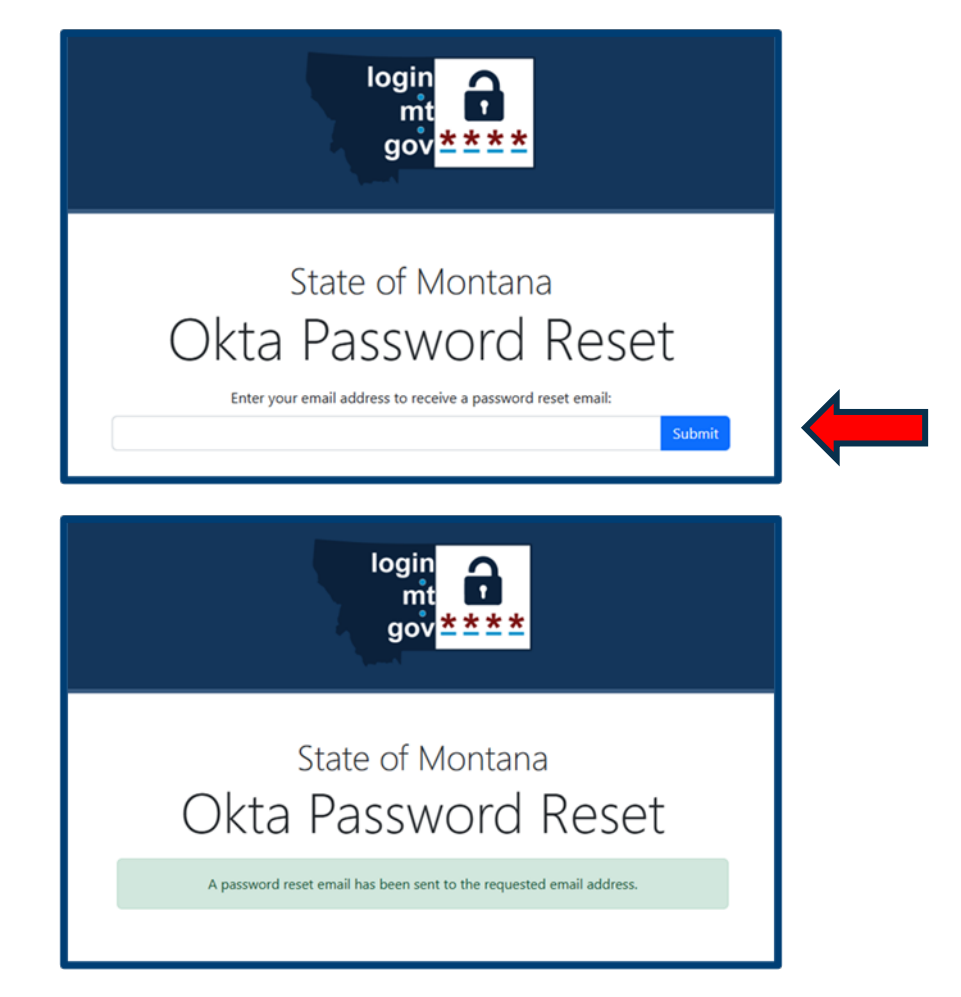

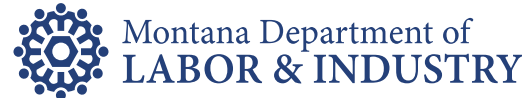

- Look for email from State of Montana
  - Subject = Reset your Montana State Okta Password
- Click Reset Password button inside email
- Create a new Okta password
  - Click Reset Password

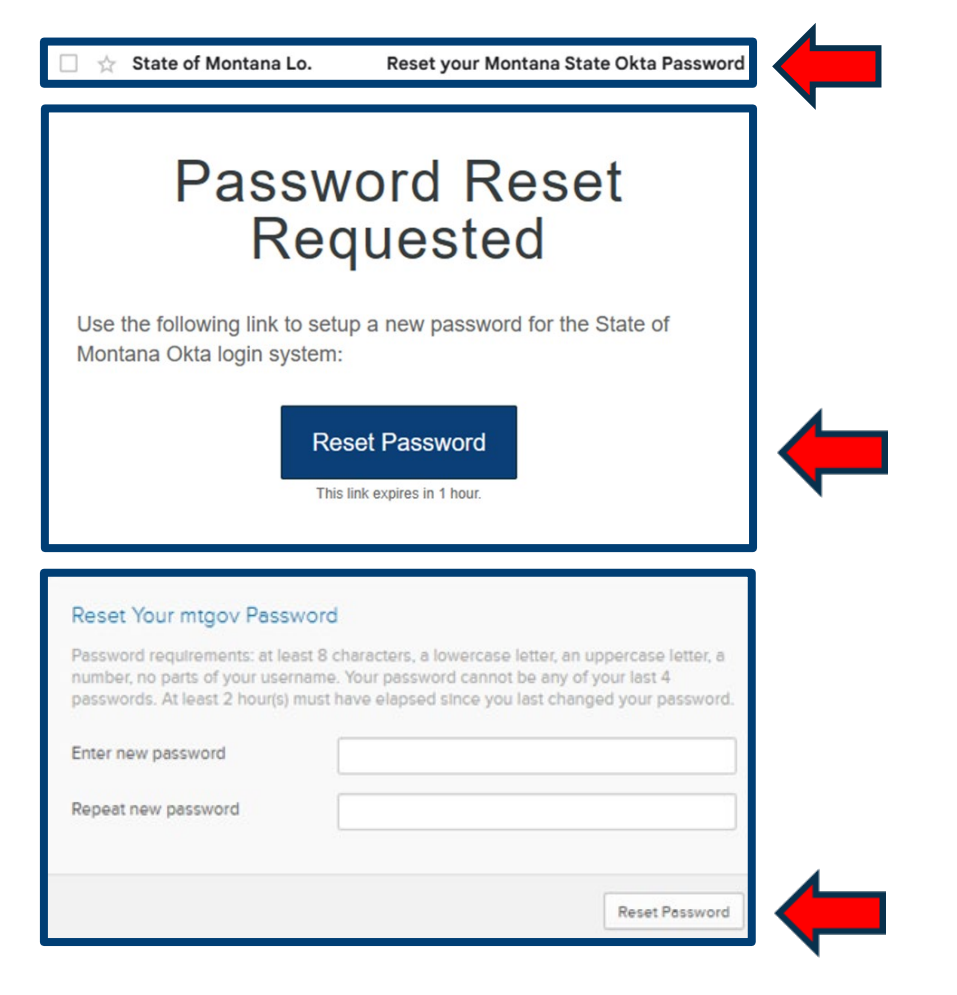

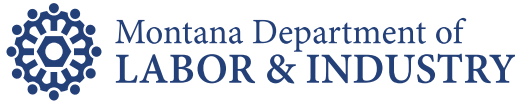

### **Inactive Okta Account**

- Inactive Account Error Message
  - Previous ePass
     account
- Contact SITSD
  - Click Need Help Signing in?
  - Use the Help link
  - Visit okta.mt.gov/Help

| F                                                     | SIGN IN                                                                                                    |
|-------------------------------------------------------|----------------------------------------------------------------------------------------------------|
| •                                                     | Jnable to sign in                                                                                                    |
| State Er<br>usernan<br>statel                         | ne<br>nployees use your state network<br>ne, all others use email address<br>cesting22@gmail.com                                                                             |
| Passwo                                                | rd                                                                                                    |
|                                                       |                                                                                                    |
| •••••                                                 | •••••                                                                                                    |
| Rem                                                   | ember me                                                                                                    |
| Rem                                                   | ember me<br>Sign In                                                                                                    |
| Rem                                                   | ember me<br>Sign In                                                                                                    |
| Rem                                                   | ember me Sign In OR Employee Sign-In                                                                                                    |
| Rem If you pr Microso setup a this link               | ember me Sign In OR Employee Sign-In reviously logged in using the Go ft. or Facebook buttons and hav new Okta Password, please clici                                        |
| → Rem<br>If you pi<br>Microso<br>setup a<br>this link | ember me Sign in OR Employee Sign-in reviously logged in using the Co ft. or Facebook buttons and hav new Okta Password, please clici Need help signing in?                  |
| →                                                     | ember me Sign In OR Employee Sign-In reviously logged in using the Go ft. or Facebook buttons and hav new Okta Password, please clici Need help signing in? Forgot password? |

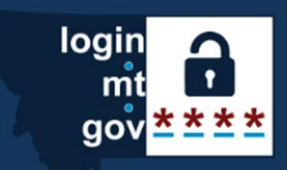

### State of Montana Okta Password Reset

Enter your email address to receive a password reset email:

Submit

Account is not active. This is likely because the account activation has not been completed by verifying the email address. Please check for an activation email and finish registration. For further assistance click on the Browse Our FAQs link below.

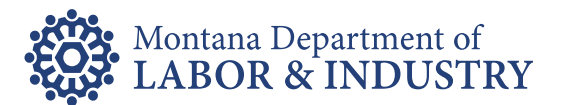

### **Contact Us**

#### **UI Contributions**

- UI eServices for Employers uieservices.mt.gov
- UI eServices Email Address uieservices@mt.gov
- Contributions Bureau (406) 444-3834

#### <u>Okta</u>

• Okta FAQs – okta.mt.gov/Help

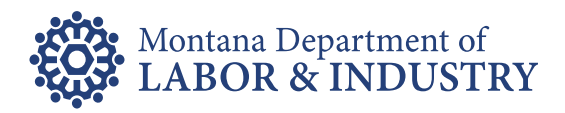